# Analyzing Groundwater Quality Data and Contamination Plumes: GWSDAT

#### Bob Hendricks<sup>#</sup>, Wayne Jones<sup>^</sup>, Luc Rock<sup>\*</sup>

# Shell Global Solutions International B.V., US; ^ Shell Global Solutions (UK) Ltd.; \* Shell Global Solutions Canada Inc.

### What is GWSDAT? GWSDAT Summary:

- A user friendly, open source, decision support tool for the analysis and reporting of groundwater monitoring data
- Smoothing Statistics: data analysis using spatiotemporal non parametric regression technique
- Rapid interpretation of plume behavior using plume metrics (mass, concentration, area)
- Latest feature Well redundancy analysis: assess influence of wells on site understanding

#### Key Benefits:

- Improved data transparency to design and optimize groundwater monitoring
- Clarity on the relations between dissolved contaminant concentrations, NAPL thicknesses, and groundwater flow
- Rapid interpretation of complex data sets from large groundwater monitoring networks
- Facilitated report and graphics generation

# How does it work?

## Step 1: Access GWSDAT

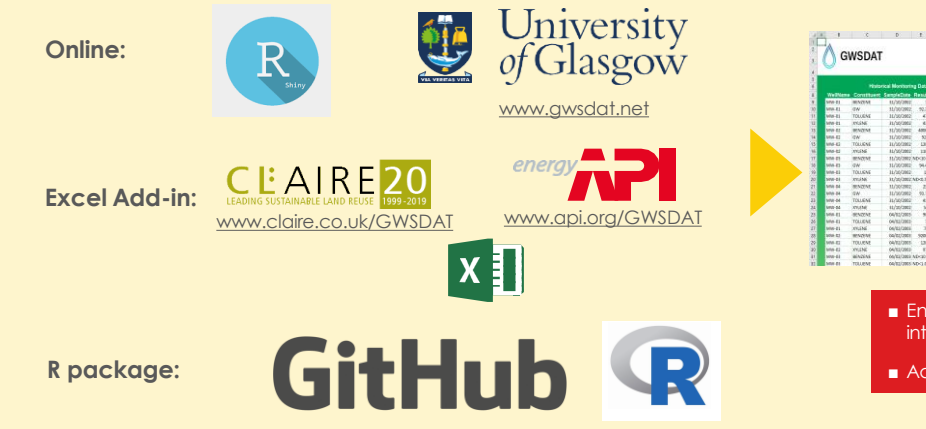

# Step 2: Enter Your Data

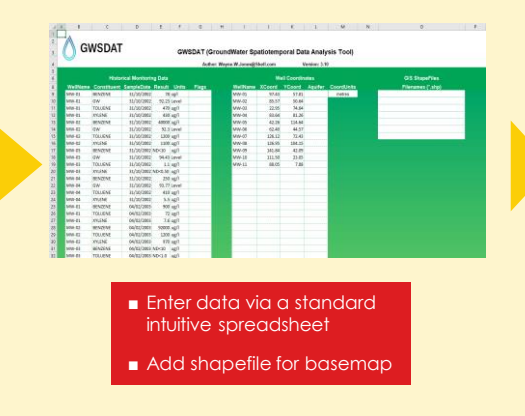

# Step 3: Interactively Analyze Your Data

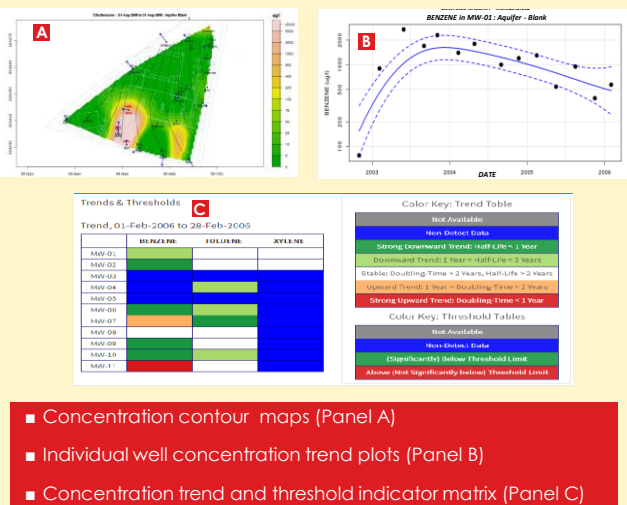

# Step 4: Report Generation

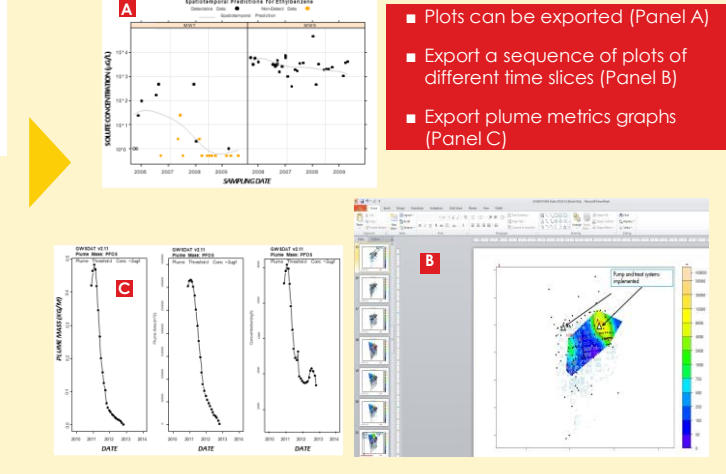

More information? Jones et al. (2014) A software tool for the spatiotemporal analysis and reporting of groundwater monitoring data. Environmental Modelling & Software: 55, p242-249 (doi:10.1016/j.envsoft.2014.01.020)

Jones et al. (2015) Analyzing Groundwater Quality Data and Contamination Plumes with GWSDAT. Ground Water: 53:4: p513-514 (doi: 10.1111/gwat.12340)

Bowman et al. (2015) Efficient and automatic methods for flexible regression on spatiotemporal data, with applications to groundwater monitoring. Environmetrics (DOI: 10.1002/env.2347)

Jones et al. (2022). Groundwater Spatiotemporal Data Analysis Tool: Case Studies, New Features and Future Developments. Groundwater Monitoring and Remediation. https://ngwa.onlinelibrary.wiley.com/doi/10.1111/gwmr.12522